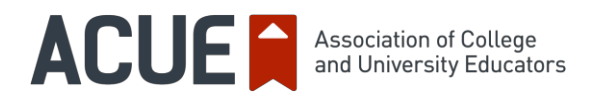

## Technology Tools for Effective Online Teaching Practices: Zoom

Zoom is a video communication tool that educators can use to host meetings with students with video and audio. It has both free and premium services. Zoom can be accessed on a computer, tablet, or mobile device via the free app. Students do not need an account or special software; you simply email them a link to enter the virtual meeting room. Below are step-by-step directions for getting started with Zoom.

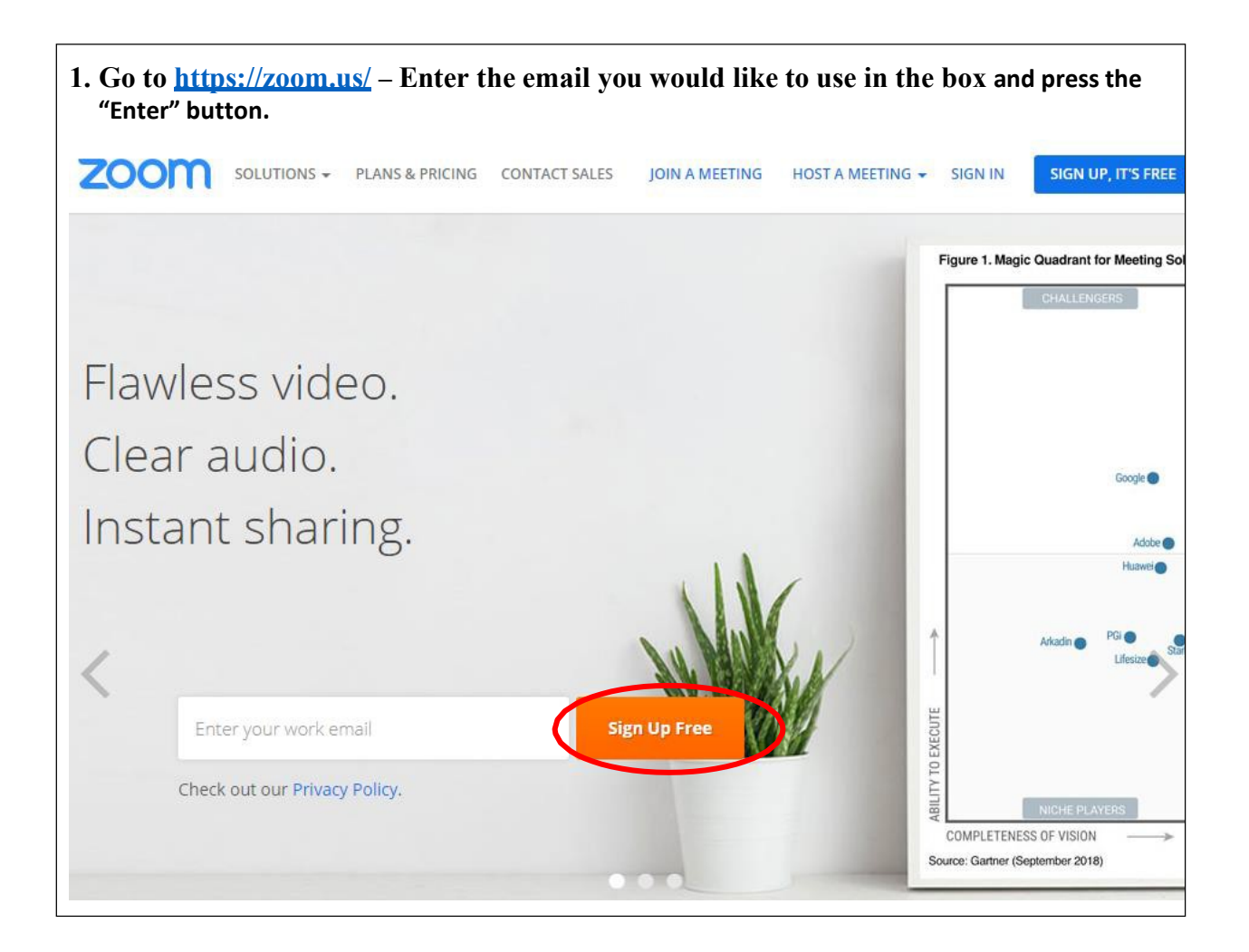

1

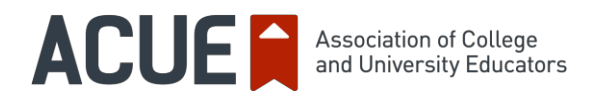

| 7000 5011 |                                                                                                    |
|-----------|----------------------------------------------------------------------------------------------------|
|           | TIONS - PLANS & PRICING CONTACT SALES JOIN A MEETING HOST A MEETING - SIGN IN SIGN UP, IT'S FREE            |
|           |                                                                                                    |
|           |                                                                                                    |
|           | We've sent an email to <b>@park.edu</b> .<br>Click the confirmation link in that email to begin using Zoom. |
|           | I'm not a robot                                                                                             |
|           | reCAPTCHA<br>Privacy-Terma                                                                                  |
|           | Resend email                                                                                                |
|           |                                                                                                    |

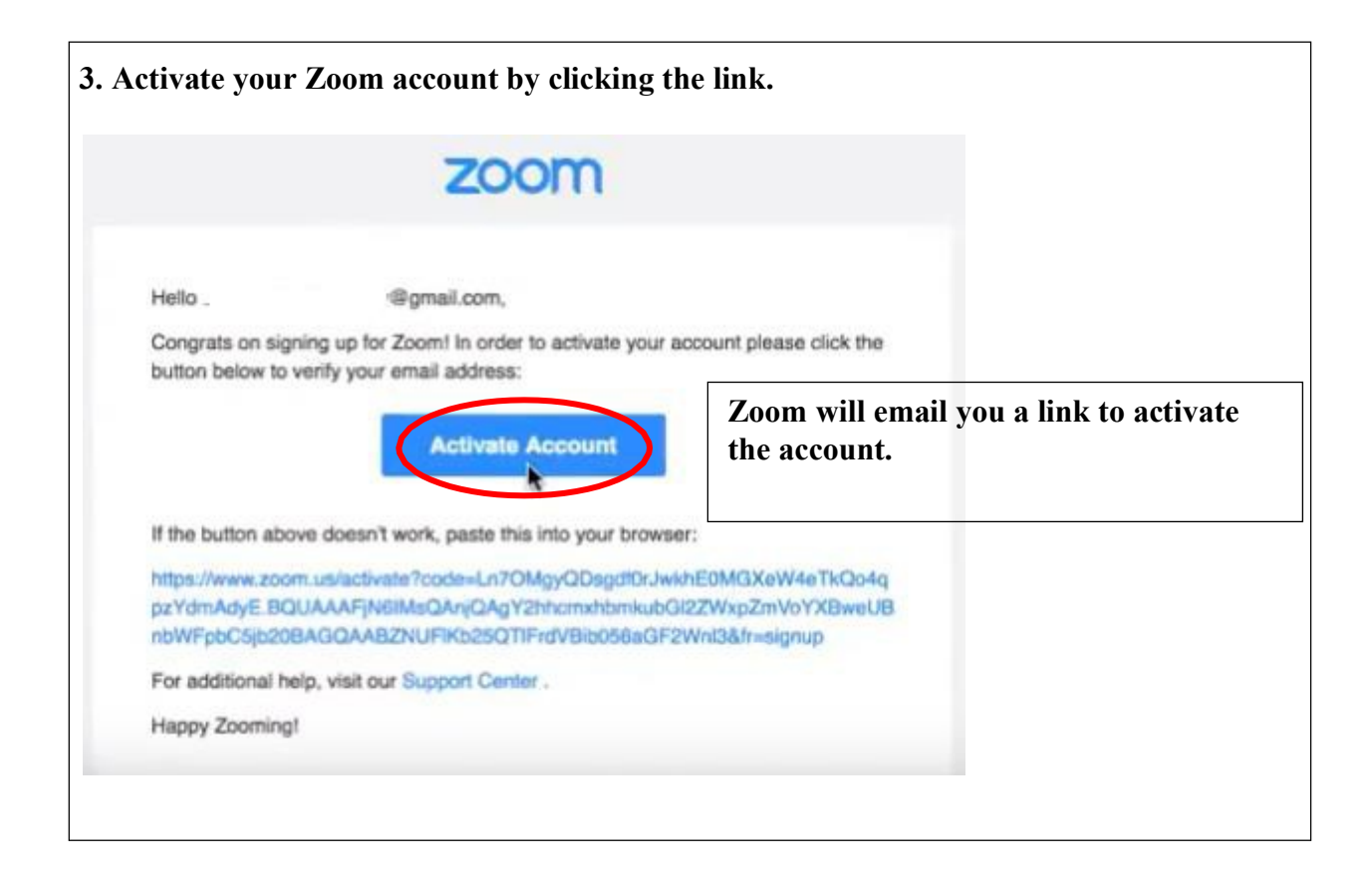

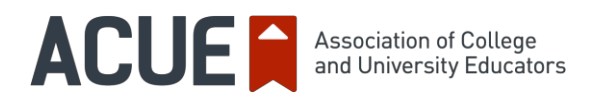

| Hi, <b>@gmail.com</b> . Your account has been successfully<br>created. Please list your name and create a password to continue. | Your pa<br>least 6<br>You ca<br>Zoom v<br>Facebo | assword must be at<br>characters<br>an also sign in to<br>with your Google or<br>ok credentials. |
|----------------------------------------------------------------------------------------------------|--------------------------------------------------|--------------------------------------------------------------------------------------------------|
| First Nume                                                                                                    | ٩                                                | Sign In with SSO                                                                                 |
| Last Name                                                                                                    |                                                  |                                                                                                  |
| Password                                                                                                    | G                                                | Sign In with Google                                                                              |
| Confirm Password                                                                                                    | f                                                | Sign In with Facebook                                                                            |
| By signing up, I agree to the Terms of Service                                                                                  |                                                  |                                                                                                  |
| Continue                                                                                                    |                                                  |                                                                                                  |
|                                                                                                    |                                                  |                                                                                                  |

| on't Zoom Alone.                                |                                |  |
|-------------------------------------------------|--------------------------------|--|
| ite your colleagues to create their own free Zo | oom account today! Why invite? |  |
| name@domain.com                                 |                                |  |
| name@domain.com                                 |                                |  |
| name@domain.com                                 |                                |  |
| ld another email                                |                                |  |
| I'm not a robot                                 |                                |  |
| Invite                                          | Skip this step                 |  |

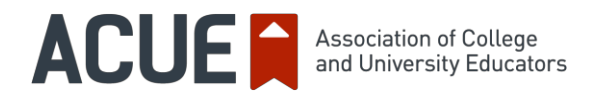

| 6. Your registration is complete when you see this sc   | ereen. Be sure to save your password –                   |
|---------------------------------------------------------|----------------------------------------------------------|
| Start your test                                         | meeting.                                                 |
| Your personal meeting url:<br>https://zoom.us/j/2697961 | Your personal<br>meeting url is for<br>instant meetings. |
| Start Meeting Now                                       | io to My Account                                         |

| <b>7. Signing into your account</b> – If you did not click "Go to my account in. You can do this at: <u>https://zoom.us/</u> . | nt," you will need to log |
|----------------------------------------------------------------------------------------------------|---------------------------|
| SOLUTIONS - PLANS & PRICING CONTACT SALES JOIN A MEETING HOST A MEETING - SIGN IN SIGN UP, IT'S FR                             | ΞE                        |
| Sign In                                                                                                    |                           |
| Email address                                                                                                    |                           |
|                                                                                                    |                           |
| Password                                                                                                    |                           |
| Password                                                                                                    |                           |
| Sign In                                                                                                    |                           |
| Forgot password? ☑ Stay signed in                                                                                              |                           |
| Or, sign in with Google or Facebook                                                                                            |                           |
| Name Transfer the Para                                                                                                    |                           |

4

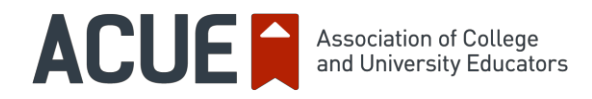

| 8. Hosting a meeting<br>click on "Host a Meet<br>you can download the<br>ZOOM SOLUTIONS | and downloading<br>ing." The desktop a<br>app at <u>https://zoon</u> | the app – Once y<br>pp will automatic<br>n.us/support/down | you have signed up and<br>cally download. Alterna<br><u>aload</u><br>MEETING HOST A MEETING - | logged in,<br>tively, |
|-----------------------------------------------------------------------------------------|----------------------------------------------------------------------|------------------------------------------------------------|-----------------------------------------------------------------------------------------------|-----------------------|
| Profile                                                                                 | Upcoming Meetings                                                    | Previous Meetings                                          | Personal Meeting Room                                                                         |                       |
| Meeting Settings                                                                        |                                                                      |                                                            |                                                                                               | Get Training          |
| Meetings                                                                                | Schedule a New Meet                                                  | ing                                                        |                                                                                               |                       |
| Recordings                                                                              |                                                                      |                                                            |                                                                                               |                       |
| Webinars                                                                                | Start Time 💠                                                         | Topic ‡                                                    | Meeting ID                                                                                    |                       |
| Account Management                                                                      |                                                                      |                                                            |                                                                                               |                       |
| Account Profile                                                                         | То                                                                   | he user does not have an<br>schedule a new meeting c       | y upcoming meetings.<br>lick Schedule a Meeting.                                              |                       |
| Reports                                                                                 |                                                                      |                                                            |                                                                                               |                       |

**9. Set the dates/time for the meeting** – You can schedule meetings in your account or by using the app on your desktop. Either way, simply set the date and time, then create a link and email it to the students. They click the link at the set meeting time, type in their name, and access your virtual video meeting room.

| Meetings             |             | 5                                        |
|----------------------|-------------|------------------------------------------|
| Recordings           | Tania       |                                          |
| Webinars             | Topic       | My Meeting                               |
| Account Management   | Description | Enter your meeting description           |
| Account Profile      | (Optional)  |                                          |
| Reports              |             |                                          |
|                      | When        | 02/02/2019 5:00 ¥ PM ¥                   |
| Refer-a-Friend       | Duration    | 1 + hr 0 + min                           |
| Attend Live Training | Duration    |                                          |
| Video Tutorials      | Time Zone   | (GMT-7:00) Mountain Time (US and Canada) |
| Knowledge Base       |             |                                          |
|                      |             | Recurring meeting                        |

Copyright © 2019 Association of College and University Educators (ACUE). All rights reserved. No part of this document may be disclosed to a third party without the prior written consent of ACUE.

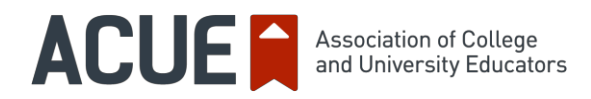

**10. Hosting a meeting** – Your meeting should look like this. If you would like to begin the meeting immediately, click "Start this Meeting" and the app will open the Zoom session. Otherwise, it will begin at the selected time.

| Торіс            | Class meeting                          |                            |                                                                       |
|------------------|----------------------------------------|----------------------------|-----------------------------------------------------------------------|
| Description      | HR353 test                             |                            |                                                                       |
| Time             | Feb 2, 2019 9:00 PM                    | Mountain Time (US          | and Canada)                                                           |
|                  | Add to 🛐 Goog                          | gle Calendar of            | Outlook Calendar (.ics)                                               |
| Meeting ID       | 990-943-816                            |                            |                                                                       |
| Invite Attendees | Join URL: https://par                  | k.zoom.us/j/99094          | Copy the invitation                                                   |
| Video            | Host                                   | On                         | Providing the students with the<br>invitation link in an email allows |
|                  | Participant                            | Off                        | needing a Zoom account or                                             |
| Audio            | Telephone and Com                      | pu <mark>t</mark> er Audio | software.                                                             |
|                  | Dial from United State                 | es                         |                                                                       |
| Meeting Options  | × Require meeting p                    | password                   |                                                                       |
|                  | <ul> <li>Enable join before</li> </ul> | e host                     |                                                                       |
|                  | <ul> <li>Mute participants</li> </ul>  | upon entry 😰               |                                                                       |
|                  | × Use Personal Mee                     | eting ID 778-647-1900      | )                                                                     |
|                  | × Enable waiting roo                   | om                         |                                                                       |
|                  | × Record the meetir                    | ng automatically           |                                                                       |

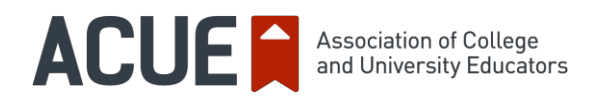

| Double click the I    | CON on the lef  | t to open Zoom from your deskto |
|-----------------------|-----------------|---------------------------------|
| The screen below      | will pop up and | l prompt you sign in.           |
| Zoom Cloud Meetings   |                 | – 🗆 X                           |
| Sign In               | (or Sign Up )   | Or                              |
| Email                 |                 | SSO Sign In with SSO            |
| Password              |                 | 8 Sign In with Google           |
| Forgot your password? | Sign In         | f Sign In with Facebook         |
|                       |                 |                                 |

12. Starting a new meeting – Once you are logged in, you can start a new meeting, schedule, or join a meeting. 😳 Zoom - Pro Account  $\times$ Scot Cates • -C Settings SC × Start without video Start with video + 19 Schedule Join Share screen ⋒ ₽ ø

7

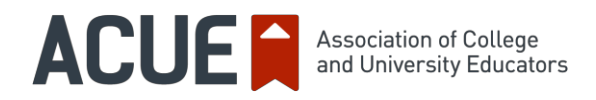

**13.** In the meeting – When the meeting starts, you will see a screen similar to the one below. Familiarize yourself with the Zoom communication and collaboration tools, such as screen sharing, the chat function, and breakout rooms.

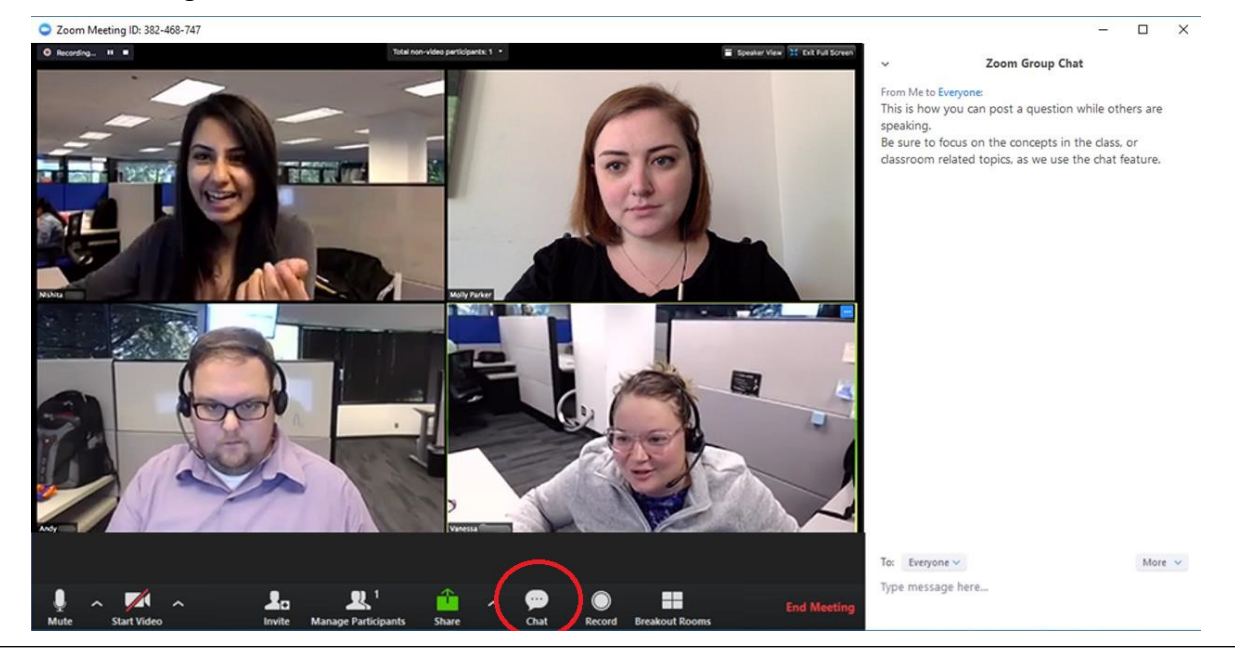

14. Screen Sharing and Recording: During the meeting, you can share your screen by clicking the green "Share" button. You can choose to share your entire screen, just one application open on your screen (e.g., a PowerPoint Presentation), or the Zoom Whiteboard. If you want to share a video with sound, be sure to check "Share computer sound." You can also record the meeting or use the record function to create a video tutorial. • Select a window or an application that you want to share

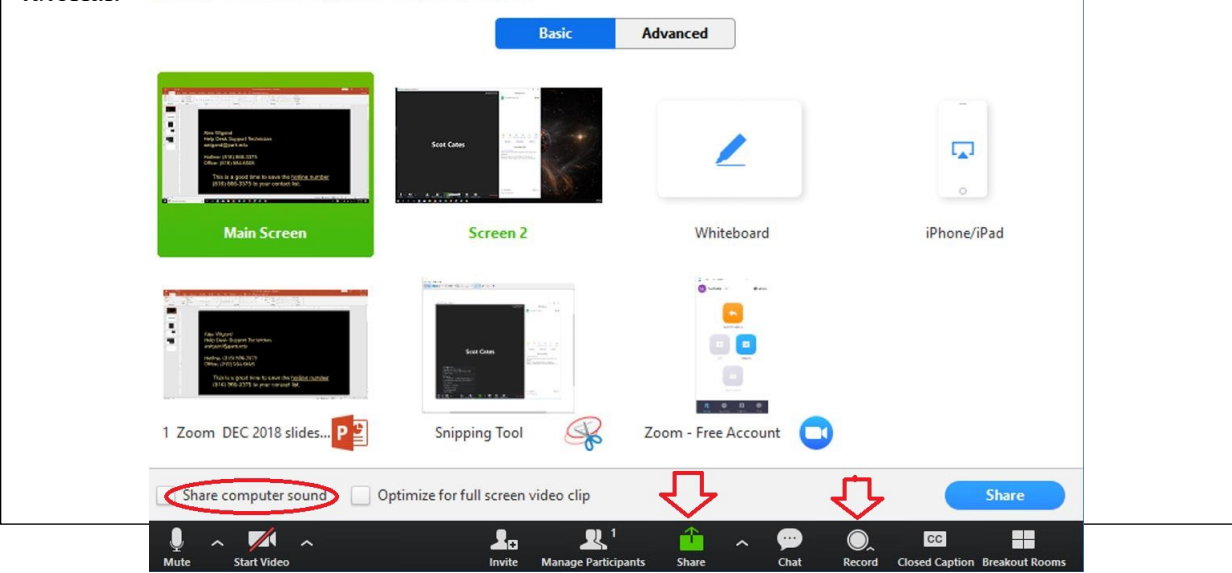

Copyright © 2019 Association of College and University Educators (ACUE). All rights reserved. No part of this document may be disclosed to a third party without the prior written consent of ACUE.